# Заседание 3

### Основные вопросы:

— Программы для создания презентации

— Правила оформления презентации

— Вставка видео в презентации

— Наложение звука в презентации

— Проблемы при воспроизведении

### Рекомендации по итогам заседания:

Продумайте план презентации заранее. Не забывайте об обязательных разделах:

Титульная страница (первый слайд);

— Введение;

— Основная часть презентации (обычно содержит несколько подразделов);

— Заключение.

Поддерживаемые форматы, которые подходят для внедрения в PowerPoint 2010:

AVI – очень распространенный формат видеофайлов. Многие из них занимают немало места на жестком диске. Поддерживаются ролики, закодированные с использованием наиболее распространённых программ сжатия видео.

MP4 – формат, получивший распространение в последнее время на мобильных устройствах.

ASF или WMV. Для этого формата в системе уже установлены необходимые кодеки. В него также преобразуются файлы при использовании режима совместимости.

## Добавление звукового файла с компьютера

- 1. Выберите Вставка > Звук.
- 2. Щелкните Аудиофайлы на компьютере.
- 3. В диалоговом окне Вставка звука выберите нужный файл.
- 4. Нажмите кнопку Вставить.

#### Запись звука

- 1. Выберите Вставка > Звук.
- 2. Выберите Записать звук.
- 3. Введите имя звукового файла, щелкните Записать, а затем надиктуйте текст.
- 4. Примечание: Для записи звука ваше устройство должно быть оснащено микрофоном.
- 5. Чтобы прослушать запись, нажмите кнопку Стоп, а затем кнопку Воспроизвести.
- 6. Щелкните Записать для повторной записи файла или нажмите кнопку ОК, если вас все устраивает.
- 7. Чтобы переместить запись, выделите значок звука и перетащите его в нужное место на слайде.
- 8. Если на слайде есть несколько звуковых файлов, рекомендуется располагать значок звука в одном и том же месте, чтобы его было проще найти.
- 9. Выберите Воспроизвести.